# Fond du Lac School District

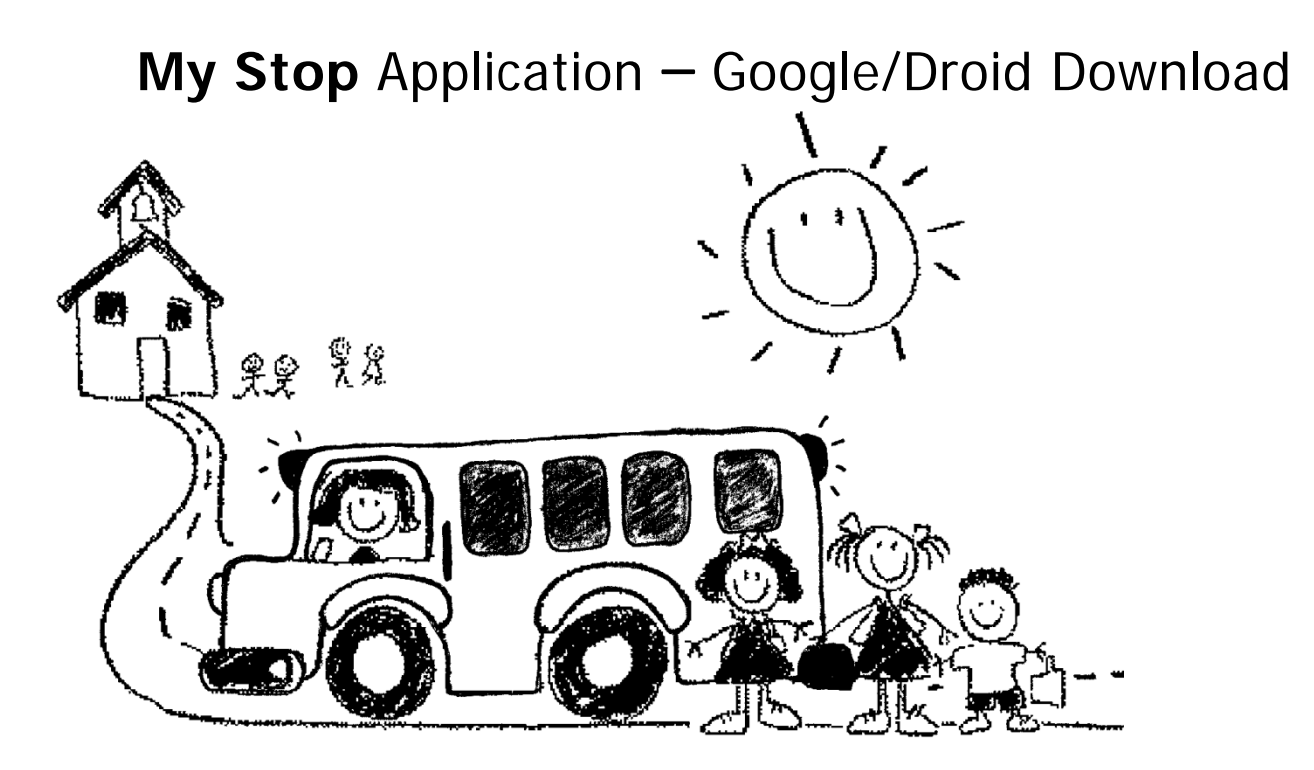

## My Stop Download – Google/Droid

 To install the MyStop Application on Google/Droid phones, please go to the Google/Play Store, Here is an example of what the App Store icon looks like.

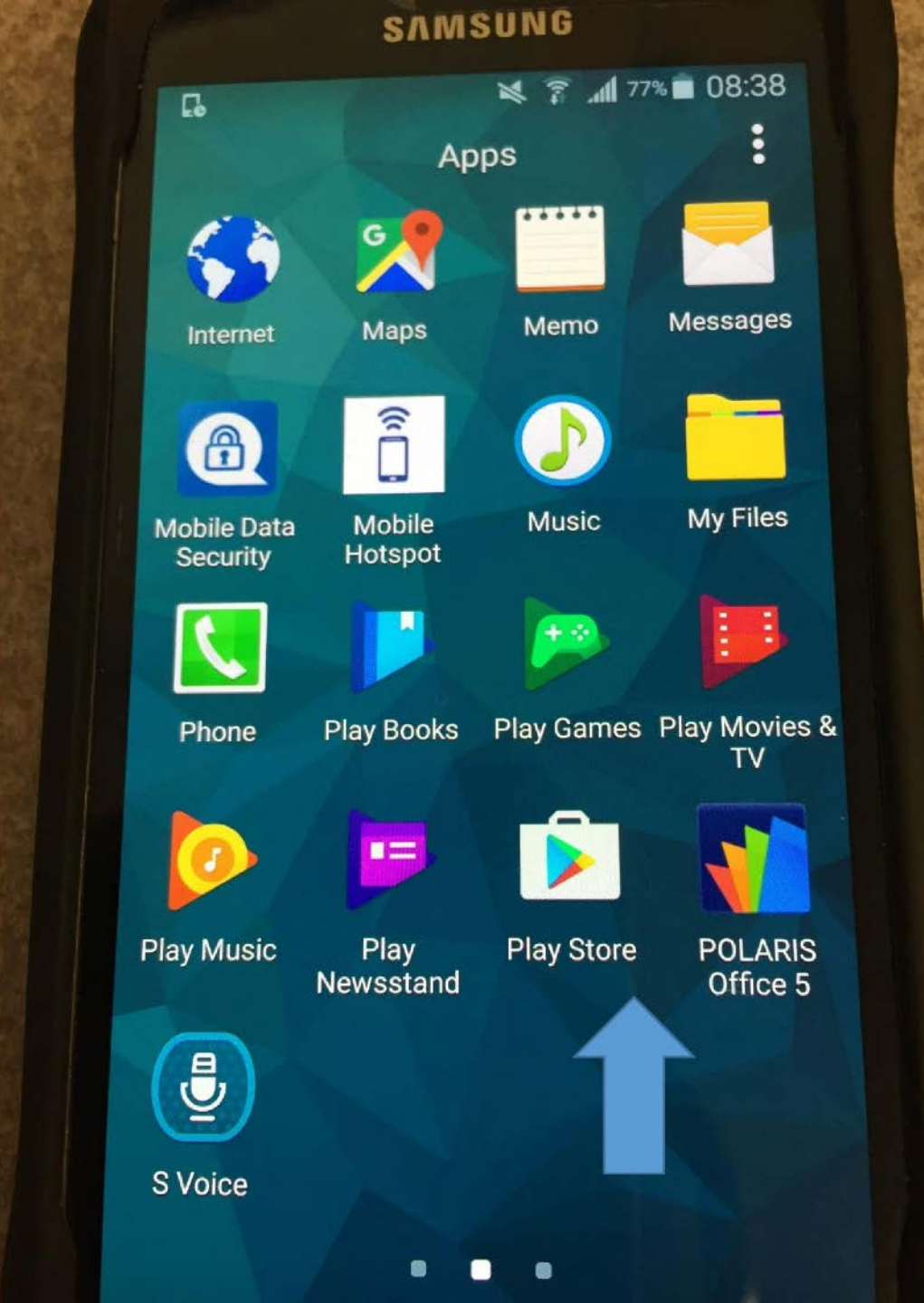

- Once you are in the Google Play Store, go to the top where there is a search bar
- At the search bar, type MyStop

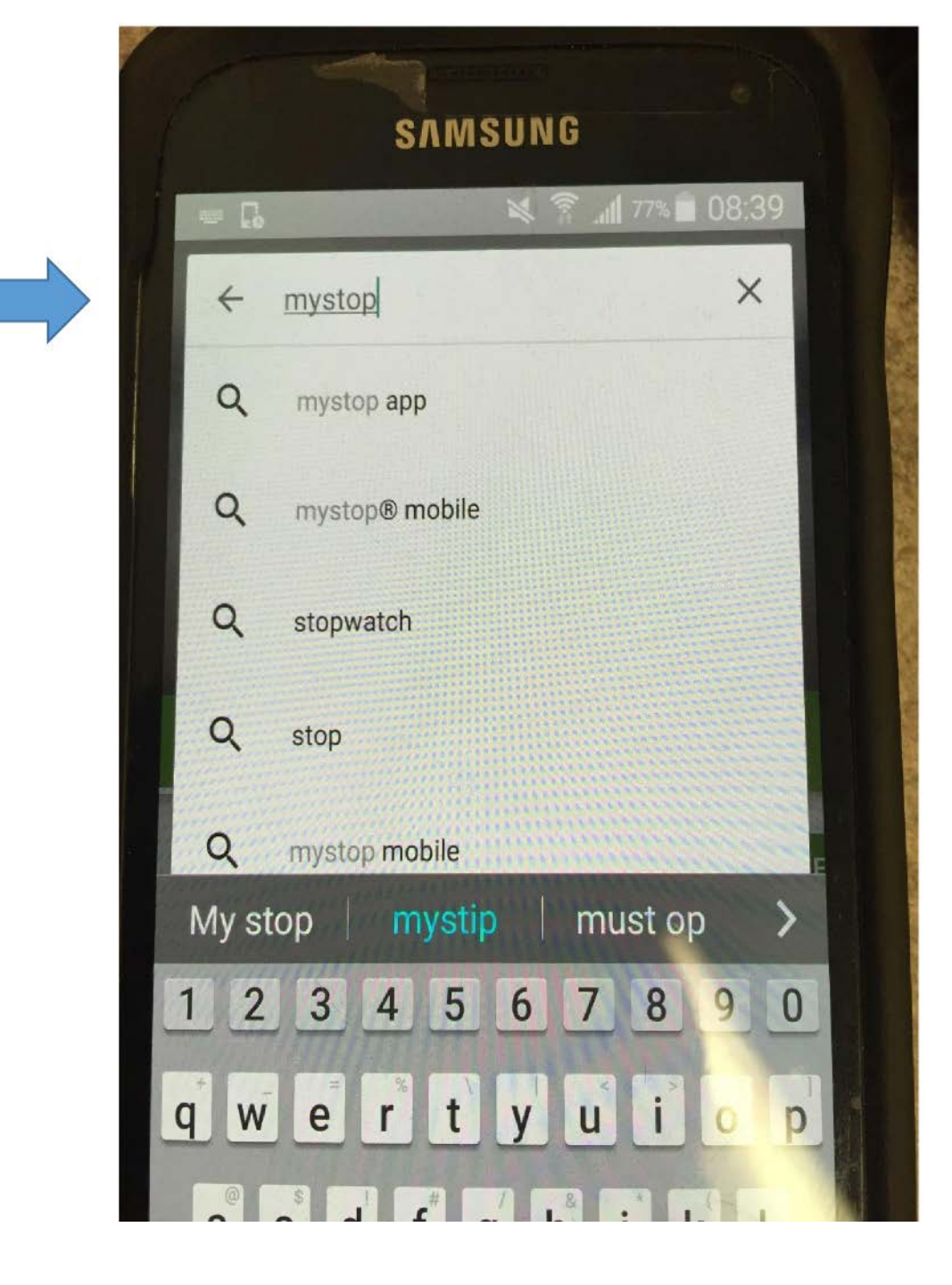

- Google/Play Store will come up with several choices for the app.
- The App that you would like to down load is Versatrans My Stop

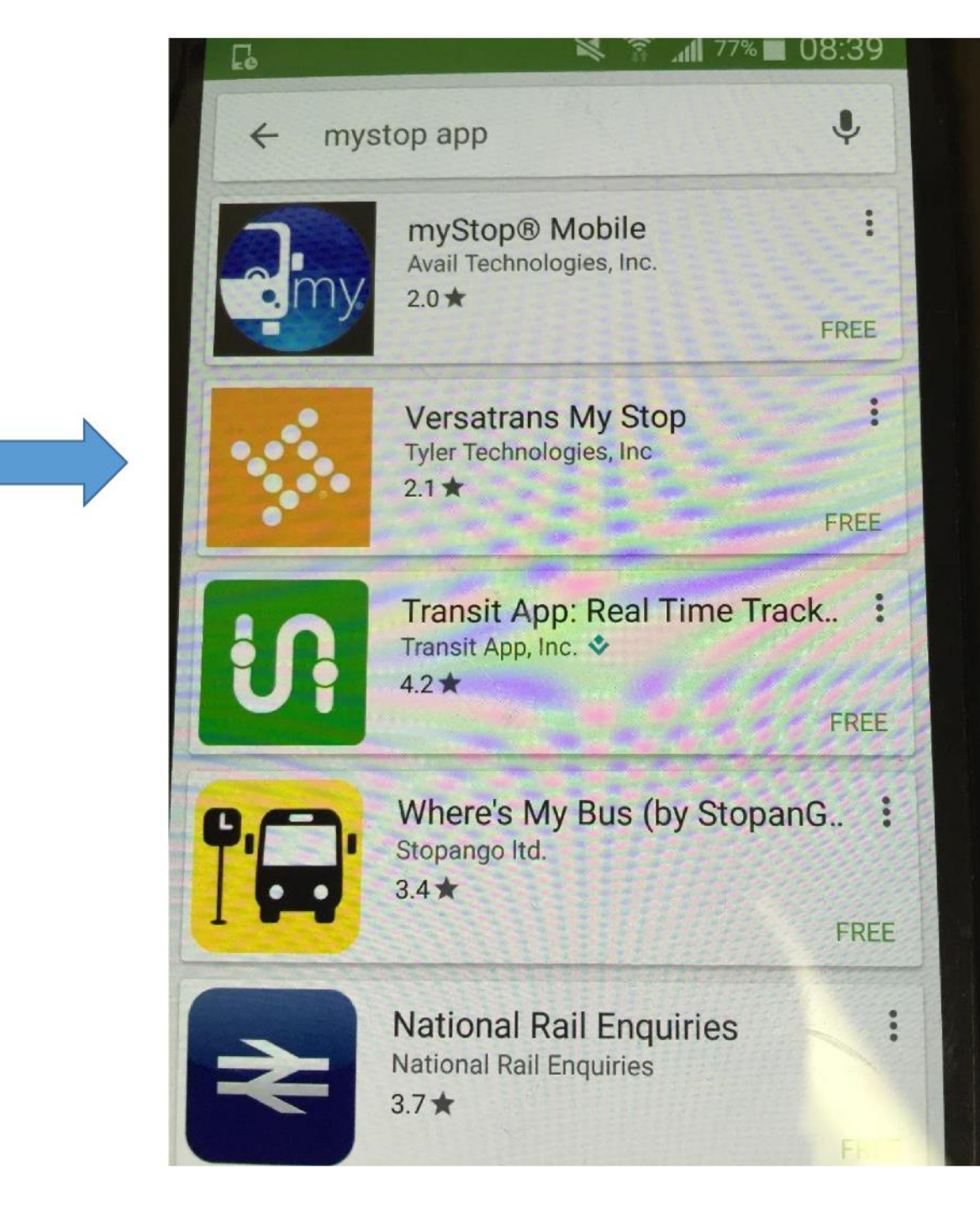

• Once you select the Versatrans My Stop, the Install Screen will appear, like the one shown to the right.

![](_page_4_Picture_2.jpeg)

- After clicking INSTALL, it will show you a warning message or message saying these are the items that the app needs access to.
- Click on ACCEPT.

![](_page_5_Picture_3.jpeg)

 After hitting ACCEPT, the Play store will download the App to your Google/Droid phone, as shown in the picture to the right.

![](_page_6_Picture_2.jpeg)

- Once the Download is completed, the My Stop Icon will appear in your App menu.
- The My Stop App looks will look like this on your Google/Droid smartphone.

![](_page_7_Picture_3.jpeg)

- Once downloaded and the App is on your phone, press on the App and it will take you to this screen.
- Tap on the label that says "Tap to select a school district"

![](_page_8_Picture_3.jpeg)

•The App will provide a listing of schools that use this service, scroll down the list until you see Fond du Lac School District (Wisconsin).

•Tap/Click to highlight it, then click on Ok at the bottom.

All Districts ROCKUBIE COUNTY SCHOOLS (GA) Rosemount-Apple Valley-Eagan School District #196 (MN) Shawnee Local School District (Ohio) Shenendehowa Central Schools (NY) Space Needle SD (WA) Stafford County Public Schools (VA) Stevens Point Area Public School District (Wisconsin) Teays Valley Local School District (OH) Wayzata Public Schools ISD 284 (MN) Williamsville Central School District (NY)**Closest Districts** Ok Cancel

 Once the App is downloaded and Fond du Lac School District has been assigned to your App, the App will provide you the main screen as shown in the right.

![](_page_10_Picture_2.jpeg)

• The USERNAME that will be used is the student's ID#.

The ID# is the (5) digit number which is available to you by following the login instructions to Family Access in Skyward.

The password will be the student ID# for the first login only. You will be prompted to assign your own password.

![](_page_11_Picture_4.jpeg)

- Each student will have his/her own routing information.
- If you have any questions concerning the application, please do not hesitate to contact FDL School District at 920-906-6524 or Johnson School Bus at 920-921-3003.